## Import From Product CSV exported by Magento DataFlow

Copy and paste this JSON configuration when creating a new profile:

```
{"columns":[
{"field":"product.attribute_set","alias":"attribute_set"},
{"field":"product.type","alias":"type"},
{"field":"product.websites","alias":"websites","default multiselect":"1","se
parator":";"},
{"field":"stock.backorders","alias":"backorders"},
{"field":"stock.is_in_stock","alias":"is_in_stock"},
{"field":"stock.is qty decimal","alias":"is qty decimal"},
{"field":"stock.manage_stock","alias":"manage_stock"},
{"field":"stock.max_sale_qty","alias":"max_sale_qty"},
{"field":"stock.min_qty","alias":"min_qty"},
{"field":"stock.min sale qty","alias":"min sale qty"},
{"field":"stock.notify_stock_qty","alias":"notify_stock_qty"},
{"field":"stock.qty","alias":"qty"},
{"field":"stock.stock status changed automatically","alias":"stock status ch
anged_automatically"},
{"field":"stock.use config backorders","alias":"use config backorders"},
{"field":"stock.use_config_manage_stock","alias":"use_config_manage_stock"},
{"field":"stock.use_config_min_sale_qty","alias":"use_config_min_sale_qty"},
{"field":"stock.use config min gty","alias":"use config min gty"},
{"field":"stock.use_config_notify_stock_qty","alias":"use_config_notify_stoc
k_qty"}
],
"import": { "actions": "any", "dryrun": "0", "image_files": "0", "image_files_remote
":"0","change_typeset":"0","select_ids":"1",
"not_applicable":"1","store_value_same_as_default":"default","create_options
":"1","create attributesets":"1","create attributeset template":"4"}
```

Press Save and Continue and adjust options specific to your situation.

From: https://secure.unirgy.com/wiki/ - **UnirgyWiki** 

Permanent link: https://secure.unirgy.com/wiki/urapidflow/dataflow

Last update: 2010/03/05 08:06

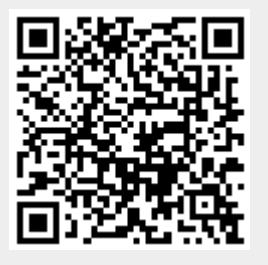